## Pengumuman tentang Persiapan Sebelum Ujian

Berikut ini adalah pengumuman tentang hal yang banyak ditanyakan terkait ujian. Oleh karena itu, harap dibaca sebaik-baiknya.

Baru-baru ini ada masalah yang terjadi di mana ada ketidakstabilan internet saat mengerjakan ujian dengan laptop yang terhubung ke WIFI. Karena itu, diharapkan mengerjakan ujian dengan komputer yang terhubung dengan kabel LAN, menggunakan sistem operasi Windows, dan kerjakan dengan Internet Explorer.

## <Persiapan Sebelum Memasuki Ujian>

1) Catat nomor kontak HELP DESK : 1644-5223 (luar negeri: 82-2-6907-6703) Saat terjadi error atau kesalahan sistem

## 2) Catat nomor kontak Tutor mata kuliah bersangkutan :

Pastikan dan perhatikan baik-baik pengumuman tentang pelaksanaan ujian dan mata kuliah yang bersangkutan.

Kesalahan soal, pertanyaan terkait soal yang aneh, waktu ujian, pengumpulan dokumen dispensasi tidak ikut ujian pada hari yang bersangkutan, dan masalah pengetikan melalui IME.

## 3) Cara penanganan sendiri saat terja01 kesalahan ujian :

| Jenis Kesalahan                                                                                                    | Penanganan                                                                                                    |
|----------------------------------------------------------------------------------------------------|----------------------------------------------------------------------------------------------------|
| Sistem down<br>browser down / kursor tidak<br>bergerak / layar berhenti tiba-tiba /<br>tidak bisa diklik / layar tiba-tiba<br>menjadi putih / kursor berbentuk<br>jam pasir / file audio tidak bisa<br>diputar / keyboard tidak berfungsi | <ol> <li>Tekan Alt+F4 dan setelah browser<br/>tertutup, jalankan kembali browser untuk ikut<br/>ujian. (Saat menekan Alt, tekan F4 dua kali)</li> <li>② Jika komputer tidak bisa dijalankan sama<br/>sekali, restart komputer</li> </ol>                                                                                                    |
| <u>Jika tidak ada tombol untuk</u><br><u>mengubah alfabet ke hangeul (한/</u><br><u>영)</u><br>(pada komputer buatan luar Korea)                                                                                                    | Dikarenakan tidak ada tombol 한/영 pada<br>komputer buatan luar Korea, untuk<br>mengubah penulisan alfabet menjadi hangeul<br>dan sebaliknya, tekan tombol Alt. Namun<br>jika sistem pencegahan mencontek muncul,<br>maka tombol Alt tidak bisa ditekan sehingga<br>huruf tidak bisa diubah.<br>-> saat melakukan ujian tes, sebelumnya<br>mintalah pemeriksaan setting dari HELP<br>DESK (atau 2173-2379) |
| <u>Pesan Pencegahan Hal-Hal yang tidak Diinginkan</u>                                                                                                    | Tekan Alt+F4 dan saat browser tertutup,<br>karena tombol Alt ditekan, maka secara<br>otomatis peringatan pencegahan akan<br>muncul. Untuk itu, abaikan saja peringatan<br>dan tutup browser secara paksa.<br>Dikarenakan pesan peringatan akan muncul<br>satu atau dua kali, tidak perlu dipikirkan<br>secara khusus.                                                                                    |